APM 王剑虎 2015-07-28 发表

客户现场部署了基于Unix平台的WebSphere MQ 6.0的中间件,可以通过iMC APM添加应用监视,监控应用的可用性、状态、性能等各项指标。在APM增加应用的界面输入相关信息添加监控时,有时会添加失败,提示"应用探测失败,请检查应用配置是否正确,应用是否正常启动"。一般如下图所示:

| ler      |                                                                                                    |                                                                                                    |                                                                                                    |                                                                                                    | 製い場合         | • 172                                                                                                    | 10                                                                                                    |
|----------|----------------------------------------------------------------------------------------------------|----------------------------------------------------------------------------------------------------|----------------------------------------------------------------------------------------------------|----------------------------------------------------------------------------------------------------|--------------|----------------------------------------------------------------------------------------------------|----------------------------------------------------------------------------------------------------|
| - 105    | 6.99                                                                                                    | -                                                                                                    | -                                                                                                    |                                                                                                    |              | ×                                                                                                    | 立用保護失敗、適位直立用配置用言                                                                                                    |
| 直境 > 建加度 | 1/8 > 🖏 Wet                                                                                                    | Sphere MQ                                                                                                    |                                                                                                    |                                                                                                    |              |                                                                                                    | The True DT want.                                                                                                    |
|          |                                                                                                    |                                                                                                    |                                                                                                    |                                                                                                    |              |                                                                                                    |                                                                                                    |
|          |                                                                                                    | 10.166.4.100                                                                                                    |                                                                                                    |                                                                                                    | 0.01         |                                                                                                    |                                                                                                    |
|          |                                                                                                    | WebSphere!                                                                                                    | MQ_10.166.4.100                                                                                                    |                                                                                                    |              |                                                                                                    |                                                                                                    |
| ■授 *     |                                                                                                    | 不由用                                                                                                    |                                                                                                    | •                                                                                                    |              |                                                                                                    |                                                                                                    |
|          |                                                                                                    |                                                                                                    |                                                                                                    |                                                                                                    |              |                                                                                                    |                                                                                                    |
| #□ *     |                                                                                                    | 1414                                                                                                    |                                                                                                    |                                                                                                    |              |                                                                                                    |                                                                                                    |
| (1)10) * |                                                                                                    | 5                                                                                                    |                                                                                                    | •                                                                                                    |              |                                                                                                    |                                                                                                    |
| E.*.     |                                                                                                    | TEST                                                                                                    |                                                                                                    |                                                                                                    |              |                                                                                                    |                                                                                                    |
|          |                                                                                                    | admin                                                                                                    |                                                                                                    |                                                                                                    | ٢            |                                                                                                    |                                                                                                    |
| - 16     |                                                                                                    | 127.0.0.1(W                                                                                                    | ibSphereMQ:0/6)                                                                                                    | •                                                                                                    |              |                                                                                                    |                                                                                                    |
| ć.       |                                                                                                    |                                                                                                    |                                                                                                    |                                                                                                    | #230<br>#250 |                                                                                                    |                                                                                                    |
|          | 107<br>1255<br>11년 > 18105<br>11년 -<br>11<br>11<br>11<br>11<br>11<br>11<br>11<br>11<br>11<br>11<br>11<br>11<br>11 | 197 0.10<br>1997 0.10<br>101 > 101 3 4<br>101 4<br>101 - 1<br>101 - 1<br>101 - | INT<br>- 5-97 0.157 NDA<br>- 6-97 0.157 NDA<br>- 6-97 NDA<br>- 6-97 NDA<br>- 6-97 | Ider<br>1997 0.15 N2A X15151219<br>10106.4.100<br>WebSphereMQ_10.166.4.100<br>WebSphereMQ_10.166.4.100<br>N00 5phereMQ_10.166.4.100<br>N00 5 | Ider         | Series 30.156.4.100 30.175   NEI * 10.156.4.100 10.156.4.100   NEI * 5 •   10.157 4414 • •   10.157 admin © •   11.270.01(WebSphereMQ0)0) • • • | Isr Isr Isr   10166.4100 Isr   WebSphereMQ_10.166.4100 Isr   Isr Isr   10146 Isr   Isr Isr   Isr Isr   Isr Isr   Isr Isr   Isr Isr   Isr Isr   Isr Isr   Isr Isr   Isr Isr   Isr Isr   Isr Isr   Isr Isr   Isr Isr   Isr Isr   Isr Isr   Isr Isr   Isr Isr   Isr Isr   Isr Isr   Isr Isr   Isr Isr   Isr Isr   Isr Isr   Isr Isr   Isr Isr   Isr Isr   Isr Isr   Isr <td< td=""></td<> |

APM采集的是非Agent方式监控WebSphere MQ,因此需要在队列管理器中增加"服务器连接(SVRCO NN)"类型的通道,同时存在TCP监听器。然后在APM通过添加"服务器连接"类型的通道,以及监听器的端口,对WebSphere MQ应用进行监控。在Unix环境下,通过命令行创建关键配置,具体如下。

首先确认现场有哪些队列管理器,比如示例中的队列管理器名称为QUEUE1。可以参考如下语句进行 配置: 1.进入某个队列管理器: runmqsc QUEUE1 2.创建并启动服务器连接通道: define channel (C\_SERVERCONN1) chltype (SVRCONN) start channel (C\_SERVERCONN1) 3.创建并启动监听 define listener(tcpls1) trptype(tcp) port(1414) replace start listener(tcpls1) 4.退出 end

完成创建后,在APM中使用上面创建的服务器通道和监听端口进行应用添加,即可正常监控WebSphere MQ应用。

| IP地址 *     | 10.153.150.3                   | ۲ |
|------------|--------------------------------|---|
| 名称*        | WebSphereMQ_10.153.150.3       |   |
| 是否使用慎扳。    | 不启用    ▼                       |   |
| 描述         |                                |   |
| 应用监控演口 *   | 1414                           |   |
| 流量统计演口     | 1414                           | 0 |
| 轮调间隔(分钟) " | 5 👻                            |   |
| 服务講通道*     | C_SERVERCONN1                  |   |
| 联系人 *      | admin                          | ۲ |
| APM服务器     | 127.0.0.1(NebSphereMQ:1/102) - |   |

如果有多个队列管理器,分别添加不同的通道与侦听器进行监控即可,需要在APM中添加多个WebSp here MQ应用。